## efit+ for T41 Ver.1.1.2.0 アップデート概要

2016 年 11 月 株式会社 ニコン・トリンブル

本書では、efit+ for T41 Ver.1.1.2.0 で、変更された機能の概要を説明します。

## ソフトウェア構成表

◆efit+ for T41 Ver.1.1.2.0 の製品構成は下記の通りです。

| 製品名                  |                   | コード      | 備考          | 改良 |
|----------------------|-------------------|----------|-------------|----|
| efit+F 測量基本ソフト       |                   | B-E1-F00 | 基本キットに含まれます |    |
|                      | efit+F TS測量観測     | B-E1-F50 |             |    |
|                      | efit+F 測量計算       | B-E1-F51 |             |    |
|                      | efit+F 線形計算       | B-E1-F52 |             |    |
|                      | efit+F TS縦横断観測    | B-E1-F53 |             |    |
|                      | efit+F 平板観測       | B-E1-F54 |             |    |
|                      | efit+F TS法面 • 丁張  | B-E1-F55 |             |    |
|                      | efit+F RTK/DGPS観測 | B-E1-F59 |             |    |
|                      | efit+F 登記観測点検証    | B-E1-F61 |             |    |
| efit+F GNSS静止/高速静止観測 |                   | B-E1-F01 | 基本キットに含まれます |    |

## ■メモリカードヘインストーラ転送

◆本バージョンのインストーラより、インストールと同時に T41 のメモリカードへインストーラを転送できるようになりました。 「□efit+のインストーラをモバイルデバイスのメモリカードに転送しておく」に☑を付けておけばインストールと同時に T41 のメモリカードへインストーラを転送します。

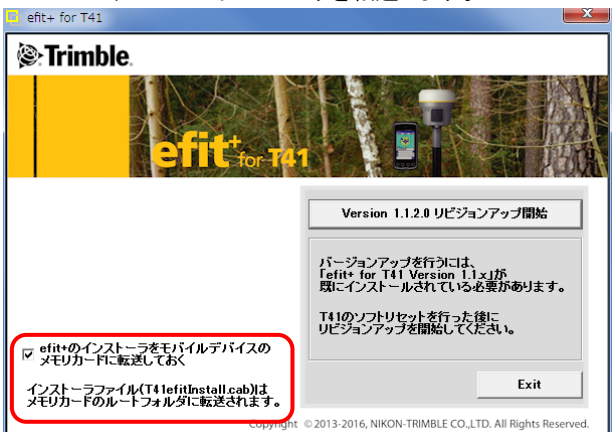

◆インストーラは、T41のメモリカードのルートへ「T41efitInstall.cab」のファイル名で転送されます。

| エクスプローラー         | ‱# <b>* ∖ </b> |        |  |
|------------------|----------------|--------|--|
| 📕 Storage Card 🚽 |                | 名前 🚽   |  |
| 📜 2016-10-18     |                |        |  |
| 📜 2016-10-19     |                |        |  |
| 📜 GeoNavi        |                |        |  |
| a 603VRST41      | 16/06/06       | 8.35KB |  |
| a 609VRSt41      | 16/06/09       | 5.58KB |  |
| Emergency        | 16/07/13       | 265KB  |  |
| 😽 T41efitInstall | 16/10/19       | 10.7MB |  |

■メモリカードから再インストール

- ◆efit+をメモリカードからインストールできますので外出先のどこでもインストールが行えます。
- ◆エクスプローラなどでメモリカードから「T41efitInstall.cab」のファイルを探しタップします。

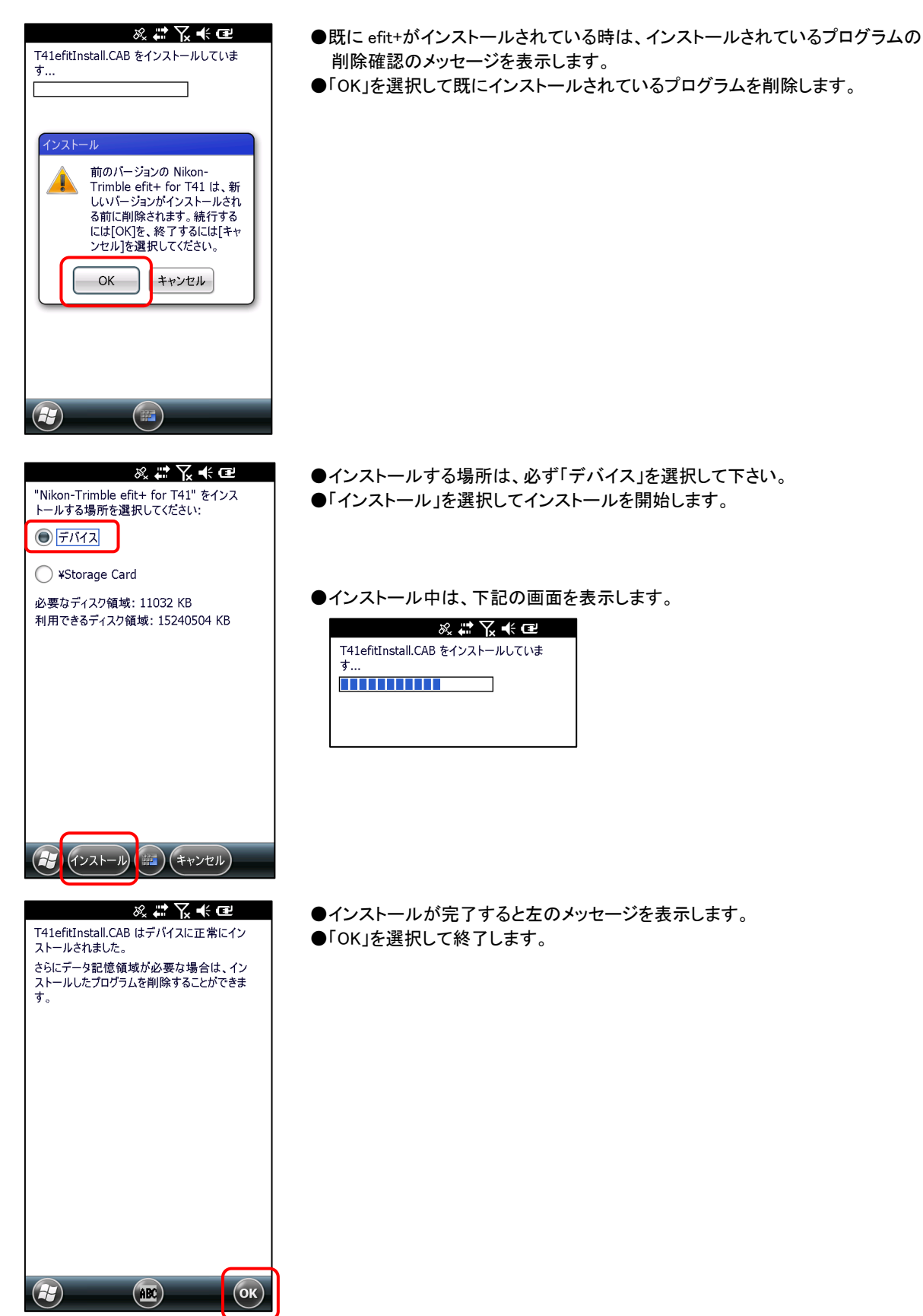